## 附件:线上采集操作流程

一、线上采集着装要求

1. 鉴于图像采集的严肃性,请研究生务必上传近期标准证件照, 严禁 P
 图、美颜、化浓妆,一经发现无法上传,后果自负。

 2. 严禁佩戴帽饰,包括但不限于发卡、项链、耳环、耳钉、鼻环、唇 钉、眼镜(含有色隐形眼镜、美瞳)等。

不得穿着奇装异服,衣着避免复杂图案、条纹,尤其避免着蓝色衣物。建议穿西服、白衬衫等正装。

 要坐姿端正,表情自然,双眼自然睁开并平视镜头,嘴唇自然闭合, 头发应梳理整齐,不得遮挡眉毛、眼睛和耳朵,长发者建议束发。

5. 脸部采光均匀,两肩端平,身体比例协调(以拍摄到衬衫第三、四颗纽扣为准)。

6. 示范

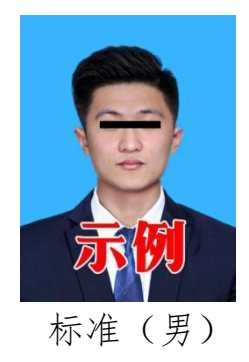

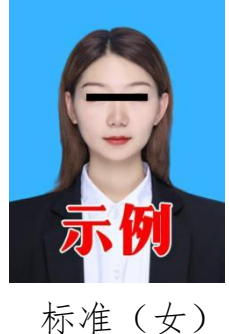

你准(女

二、时间安排

本次线上采集自2022年4月16日起,至2022年4月24日截止。 三、线上采集操作流程

1. 微信扫描以下二维码, 登陆进入采集程序界面。

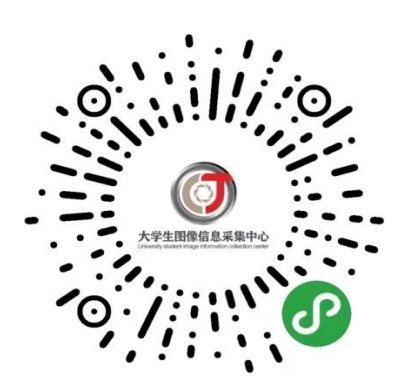

 选择"首次登陆",拍摄身份证照片,系统识别身份证信息后进入 注册界面。

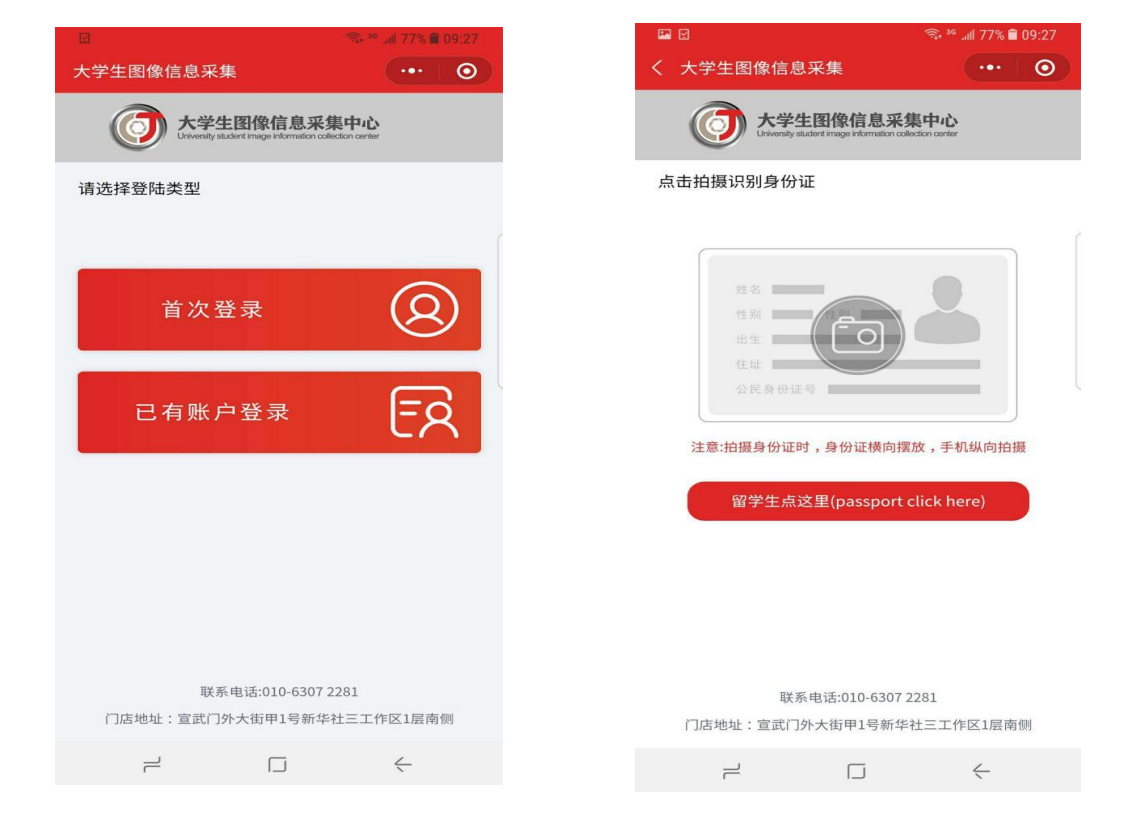

 填写注册信息,完成注册。首次注册完成后,默认为登录状态。如 退出后再次登录,选择"已有账号登录",扫描身份证后,输入密码即可 登录。

| 🖾 🕥 🗇 👘 🖓 🖬 🖓 🖓 📾 🖘                                                | 🖬 🌑 🗟 🧠 🦛 🖓 🖬 🙃           |  |  |  |
|--------------------------------------------------------------------|---------------------------|--|--|--|
| く 大学生图像信息采集 ・・・ ④                                                  | く 大学生图像信息采集 ・・・・ 〇        |  |  |  |
| 大学生图像信息采集中心 University student Image information collection center |                           |  |  |  |
|                                                                    | 请填写身份信息                   |  |  |  |
| ○ 请输入身份证号或passport                                                 | <u> </u> 请输入身份证号或passport |  |  |  |
| ☐ 请输入密码                                                            | 请输入密码,必须包含英文和数字           |  |  |  |
|                                                                    | 请再次输入密码                   |  |  |  |
| 登录                                                                 | 。 请输入手机号                  |  |  |  |
| 忘记密码                                                               | 。。。。。 请输入验证码 获取验证码        |  |  |  |
|                                                                    | 3 请输入姓名                   |  |  |  |
|                                                                    | └── 请输入邮箱                 |  |  |  |
|                                                                    | 8.8 男                     |  |  |  |
|                                                                    | 注册                        |  |  |  |
|                                                                    |                           |  |  |  |

4. 点击"开始线上采集"进入采集界面。

| 🖾 🅎 🗮            | 🗟 अप्र २४ 🖬 २२% 🖬 २९:३० |
|------------------|-------------------------|
| 大学生图像信息采集        | ••• 0                   |
|                  |                         |
| Hi~ ceshi<br>康提交 |                         |
|                  | ceshi123@qq.com         |
|                  |                         |
| <u>人</u> 账号信息    |                         |
| 开始线上采集           |                         |
| 退                | 出登录                     |
|                  |                         |

5.选择"集中采集",填写"特征码",我校本批次采集的特征码为 "p7uksh"。

| ▲ ● … 查询用户信息 | জি ∰ ⊿ll 74% <b>≣</b> 09:3:<br>••• |     | □ ● ● く 查询用户信息             | ব্য ∰ .al 74% ≧ 0<br>••• |
|--------------|------------------------------------|-----|----------------------------|--------------------------|
| 采集类型<br>请选择  |                                    | ז ר | 采集类型集中采集                   |                          |
|              |                                    |     | *特征码                       | 不要措错                     |
|              |                                    |     | 107/19 [[[[]]] = 2 [[][2]] | ТХтя                     |
|              |                                    |     |                            | 查询                       |
|              |                                    |     |                            |                          |
|              |                                    |     |                            |                          |
|              |                                    |     |                            |                          |
|              |                                    |     |                            |                          |
|              |                                    |     |                            |                          |
| _            | П <u></u>                          |     | _                          | П <u></u>                |

6. 拍摄照片,完成采集。照片采集有两个途径,可以"从相册中选择" 或"拍摄照片"。"从相册中选择"是指从个人手机中选择之前拍摄好的 证件照直接上传;"拍摄照片"是指使用手机摄像头直接拍摄完成证件照 采集。因线上采集对图像质量要求较高,符合当地防疫条件的建议到正规 照相馆拍摄后选用"从相册中选择"方式。

拍摄或者提交照片以后,系统会自动对照片进行处理。主要包括对照 片进行裁剪让头部在照片的合适位置,对照片背景按照学信网要求进行替 换。学生可以看到处理以后的照片效果,如果不满意可以点击照片或者"重 新拍摄"再次进行拍摄。

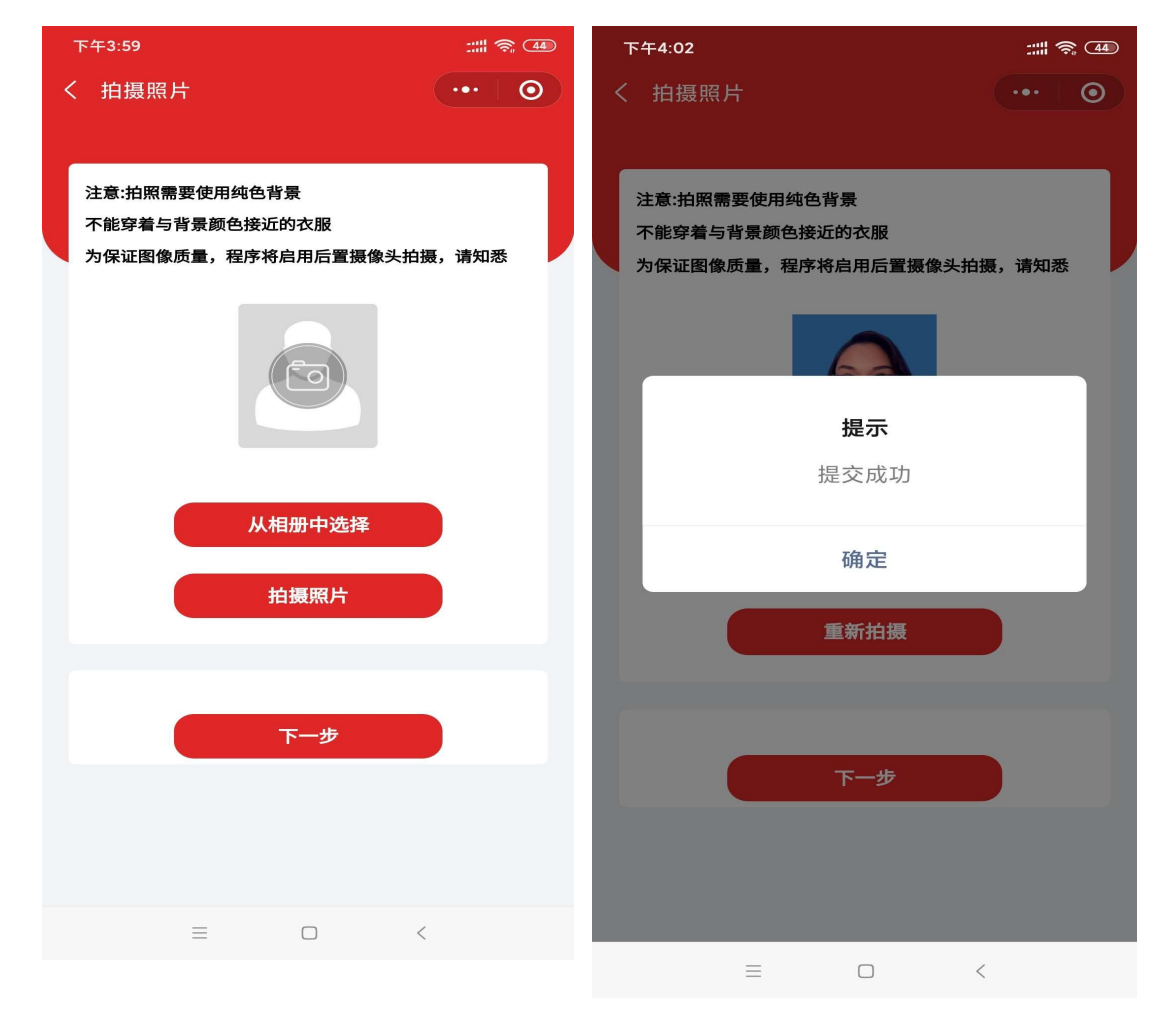

7. 查看订单。线上采集完成以后,系统会生成订单。点击"我的订单"
 可以查看订单信息。

| 🖼 🌕 💻 👘                               | 약 .페 73% 🛱 09:35 | 下午4:02                      | ::::  🛜 🖽 |  |  |
|---------------------------------------|------------------|-----------------------------|-----------|--|--|
| 大学生图像信息采集                             | ••• •            | ✓ 订单列表                      | 0         |  |  |
|                                       |                  |                             |           |  |  |
|                                       |                  | 订单编号:0000-20200714160054374 |           |  |  |
| Hi~ ceshi                             |                  | 姓名.                         |           |  |  |
| 「已提交」                                 |                  | 学校:                         |           |  |  |
| ceshi12                               | 3@qq.com         | 专业:                         |           |  |  |
|                                       |                  | 学校编号                        |           |  |  |
| [                                     |                  | 身份证号:                       |           |  |  |
| ● ● ● ● ● ● ● ● ● ● ● ● ● ● ● ● ● ● ● |                  | 下单时间:                       |           |  |  |
|                                       |                  |                             |           |  |  |
| 我的订单                                  |                  | 订单状态:待制作                    | 去编辑       |  |  |
|                                       |                  |                             |           |  |  |
|                                       |                  |                             |           |  |  |
| 退出登录                                  |                  |                             |           |  |  |
|                                       |                  |                             |           |  |  |
|                                       |                  |                             |           |  |  |
|                                       |                  |                             |           |  |  |
|                                       |                  |                             |           |  |  |
|                                       |                  |                             |           |  |  |
|                                       |                  |                             |           |  |  |
|                                       |                  |                             |           |  |  |
|                                       |                  |                             |           |  |  |
|                                       |                  |                             |           |  |  |
|                                       |                  |                             |           |  |  |
|                                       | ~                | _                           |           |  |  |
|                                       | ~                |                             | <         |  |  |

8. 缴费。点击下图所示的"去支付"按键进行缴费。

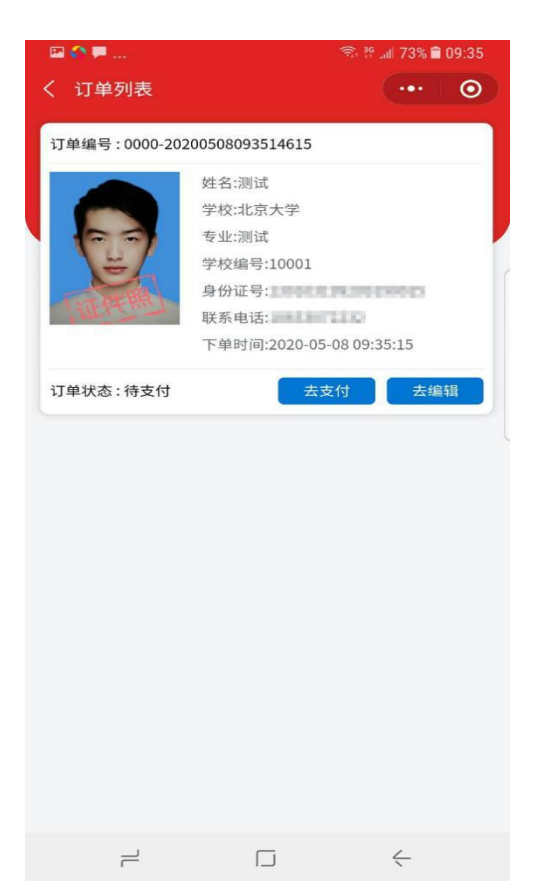

四、其他注意事项

学生上传图像后,采集程序将对提交的图像进行初审及终审。如图像不符合终审要求,系统将会以短信方式告知学生重新提交图像。系统通常提示学生在收到短信7日内重新提交,为保障采集质量,请务必在收到提示短信后2日内提交。替换不合格图像时,需退出小程序,使用已有账户重新登录,点击"我的订单"—"再编辑"按键,重新提交图像即可,请切勿重复提交已审核过的不合格的图像。

2. 根据学信网图像采集相关要求,研究生严禁上传以美颜、美图等技术手段修饰的图像。新华社将在我校本批次线上采集信息提交结束后,对已提交的全部图像进行技术检测,对于提交美颜、美图等精修图的学生,将撤销其已经提交的采集申请,且本学期不可再次进行信息采集。所产生的一切后果将由学生本人承担。

 新华社会将采集的纸质版照片直接寄送至学校,用于制作毕业证书, 请研究生切勿与新华社联系索取照片。

电子图像采集是学历电子注册工作的重要环节,未参加信息采集的研究生将无法按时获得毕业证书,学历信息也将无法在学信网公开查询。
 请研究生高度重视此项工作,按时参加采集。